# ~ Quick けあ Build 51 ピックアップ ~

今回ご提供させていただきます『Build51』について、Build50から変更/追加された内容のうち、ポイントとなる項目をピックアップし、

各システムに分けてご紹介いたします。なお、仕様変更など重要な項目も含まれておりますので、必ずご確認していただきますようお願い致します。

| No | システム            | 内容                                                                                                    | ∧° −シ゛ |
|----|-----------------|----------------------------------------------------------------------------------------------------|--------|
| 1  | 共通              | 日付コンポートネントを新しいタイプに変更いたしました。                                                                                                  | 2      |
| 2  |                 | 介護報酬請求の媒体出力画面について以下の変更を行いました。<br>1. 媒体出力の①CSV データ作成と②媒体出力を統合<br>2. 媒体出力の環境設定でインターネット請求を選択した場合、ファイルを圧縮するにチェックをすると警告を表示させるよう変更 | 3      |
| 3  |                 | 旧バージョンにあった「担当職員」「利用区分」「検索区分」を異動情報に追加(互換対応)いたしました。                                                                            | 4      |
| 4  | 定期巡回            | 定期巡回の初回加算を請求情報より期間指定で入力できるよう変更したしました。                                                                                        | 5      |
| 5  | 介護報酬請求          | 公費情報に「54:難病法」を追加し、様式第1の書式に記載欄を追加いたしました。                                                                                      | 6      |
| 6  | 訪問看護(医療)        | 訪問看護(医療)の公費情報に「54:難病法」を追加し、レセプトに反映されるよう対応いたしました。                                                                             | 7      |
| 7  |                 | 訪問看護(医療)の高額療養費算定基準額の所得区分の変更に対応いたしました。                                                                                        | 9      |
| 8  | 訪問看護(医療)<br>不具合 | 訪問看護(医療)で公費と高額療養費が併用となった場合の適用順序の誤りを修正いたしました。                                                                                 | 11     |

### 1. 日付コンポーネントを変更いたしました。

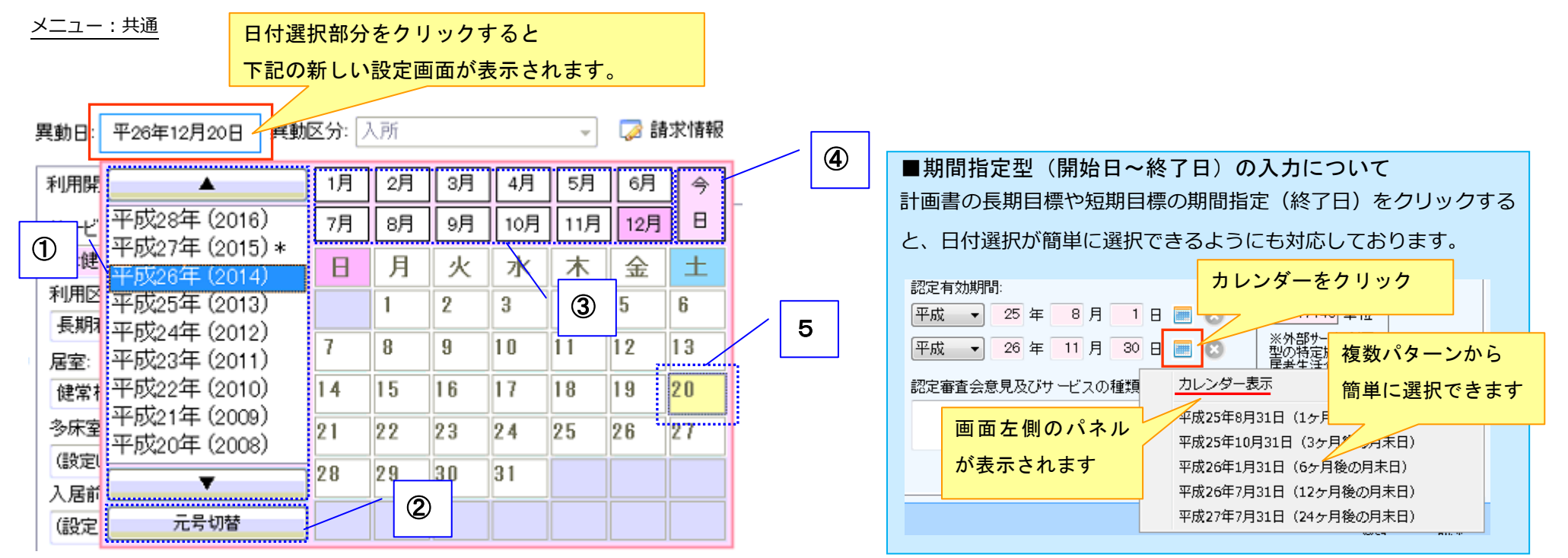

| No | 利用者状況の一例                                    |
|----|---------------------------------------------|
| 1  | 年号の選択を行います。上下の▲▼で一覧表示する年号を変更することができます。      |
| 2  | 元号を平成(元年)→昭和(元年)→大正(元年)とワンクリックで選択することができます。 |
| 3  | 指定月を選択します。                                  |
| 4  | 本日の日付をワンクリックで選択することができます。                   |
|    | 指定日を選択します。                                  |

2. 介護報酬請求の媒体出力画面について以下の変更をいたしました。

メニュー : 請求->媒体出力

- 1. 媒体出力の①CSV データ作成と②媒体出力を統合
- 2. 媒体出力の環境設定でインターネット請求を選択した場合、ファイルを圧縮するにチェックをすると警告を表示させるよう変更

| [保険者請求システム] - 請求書発行/CSV出力                                              |             |                                                                                                    |
|------------------------------------------------------------------------|-------------|----------------------------------------------------------------------------------------------------|
| 請求年月: ← 平成27年1月 →                                                      | <u>環境設定</u> |                                                                                                    |
| <ul> <li>↓ 事業所番号 事業所名 出力状況 当</li> <li>1111111112 居宅介護支援センター</li> </ul> | 出力日付        |                                                                                                    |
|                                                                        |             |                                                                                                    |
|                                                                        |             | ■環境設定時の警告について                                                                                                    |
|                                                                        |             | インターネット請求の場合、ファイルを圧縮しての送信か行えない為、                                                                                       |
| 媒体出力の①CSV データ作成と②媒体出力を紙                                                | 充合          | 環境設定時に圧縮タイプが選択された場合に警告が表示されます。                                                                                         |
|                                                                        |             | ダ体選択  「在送 (ISNI回線)  「VDutuSendVVDutuSendV 参照                                                                           |
| 全て選択 全て解除 請求データ一覧 請求書等印刷 媒体出力(FD                                       | ),CD,伝送)    | ● 広 <u>关(229-2+2日期)業</u> VDstaSend¥ 参照<br>○ FD または CD-R 参照                                                             |
|                                                                        | 閉じる         | FD または CD-R へのデータ出力方法     FJ または CD-R へのデータ出力方法     「請求明細書と給付管理票 当月サービス提供分と前月以前提供分     ● 分けて出力     ● 分けて出力     ● 分けて出力 |
|                                                                        |             |                                                                                                    |
|                                                                        |             | ※ 平成20年11月請求分から有効 設定 開                                                                                                 |

インターネット回線による伝送の場合、 伝送ファイル圧縮有無を「圧縮しない"に設定する必要があります。

はい(Y) いいえ(N)

このまま無視して設定しますか?

#### 3. 旧バージョンにあった「担当職員」「利用区分」「検索区分」を異動情報に追加(互換対応)いたしました。

メニュー:利用者情報->異動情報

(例) デーサービスの場合

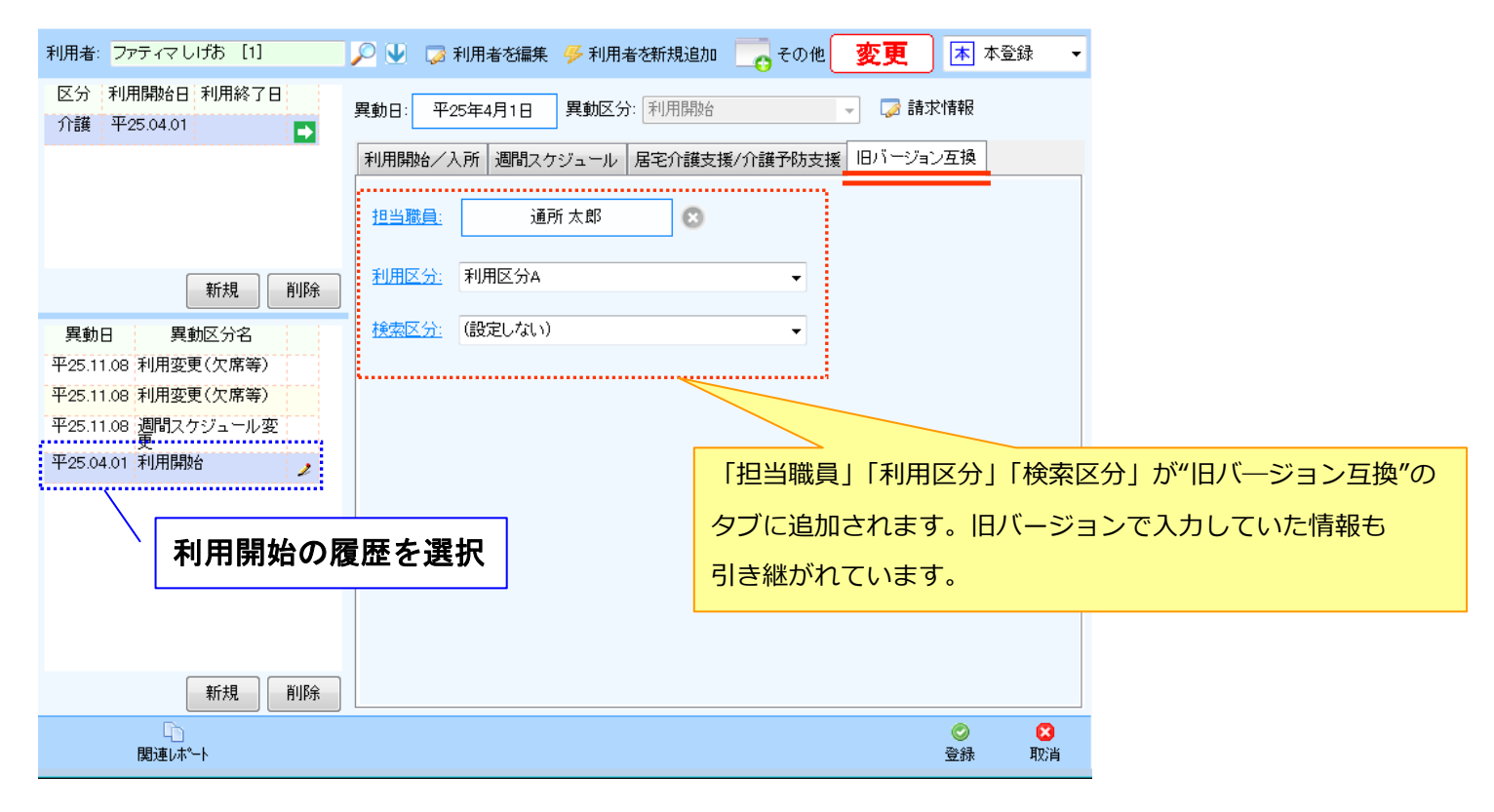

4. 76: 定期巡回・随時対応型訪問介護看護の初期加算を請求情報で設定できるよう変更いたしました。

メニュー:利用者情報->異動情報

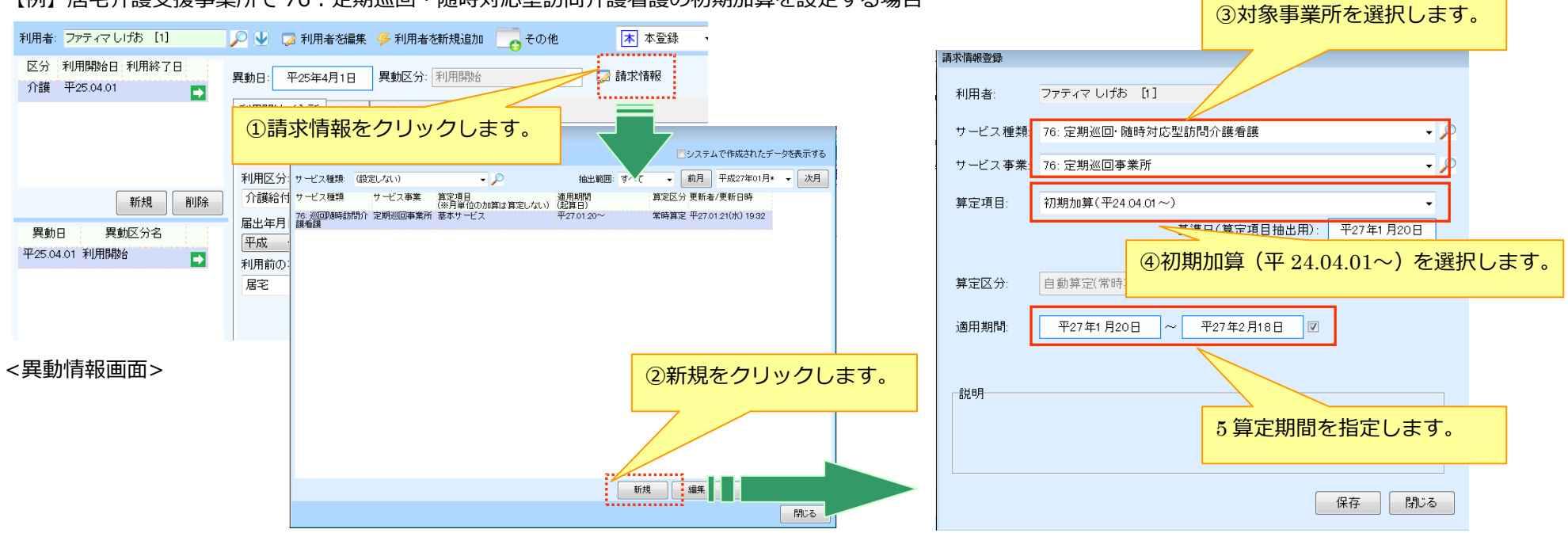

#### 【例】居宅介護支援事業所で76:定期巡回・随時対応型訪問介護看護の初期加算を設定する場合

|--|

※スケジュール画面上で予定や実績を入力する必要

はありません。

#### 【例】サービス提供票

|              |            |         |                 |    |   |   |          |   |   |    |   |   |    |    |    |    |    |    |    |    |    |    |    |    |   |   | , 00 |     |    |    |            |     |            |              |    |
|--------------|------------|---------|-----------------|----|---|---|----------|---|---|----|---|---|----|----|----|----|----|----|----|----|----|----|----|----|---|---|------|-----|----|----|------------|-----|------------|--------------|----|
| +8/#         | サービス       | サービス    | 月間サービス計画及び実績の記録 |    |   |   |          |   |   |    |   |   |    |    |    |    |    |    |    |    |    |    |    |    |   |   |      |     |    |    |            |     |            |              |    |
| 近代           | サービス内容     | 事業者     | 日付              | 1  | 2 | 3 | 4        | 5 | 6 | 7  | 8 | 9 | 10 | 11 | 12 | 13 | 14 | 15 | 16 | 17 | 18 | 19 | 20 | 21 | 1 |   | _    | 120 | 26 | 27 | 28         | 29  | 30         | 31           | 合計 |
| 아비미규         |            | 事業所名    | 曜日              | 木  | 金 | ± | ⊕        | 月 | 火 | 水  | 木 | 金 | ±  | ً  | 月  | 火  | 水  | 木  | 金  | ±  | Đ  | 月: | *  | 71 | T | 金 | •±•• | ۲   | 月  | 火… | ·**        | *** | <b>金</b> ・ | - <u>+</u> - | 回数 |
| 12:00        | 定期巡回随時 I 1 | 定期巡回事業所 | 予定              |    |   |   | -        |   |   |    |   |   |    |    |    |    |    |    |    |    |    |    | 1  | 1  |   | 1 |      | 1   |    | 1  |            | 1   |            |              | 6  |
| $\sim 12:30$ | 1・日割       |         | 実績              |    |   |   |          |   | í | 1  |   | 1 | 1  | 1  | 1  |    |    | 1  | 1  | 1  |    |    |    |    |   |   |      |     |    | [] | , <b> </b> | 1-  | ·]         | 1            |    |
|              | 定期巡回初期加算   | 定期巡回事業所 | 予定              |    |   |   |          |   |   |    |   |   |    |    |    |    |    |    |    |    |    |    | 1  | 1  | 1 | 1 | 1    | 1   | 1  | 1  | 1          | 1   | 1          | 1            | 12 |
|              |            |         | 実績              | [] |   | [ | <u> </u> | ] |   | ]: | ] | ] | ]  | ]  |    |    |    | [  | [  | [  |    |    |    | [  | [ | [ | [    | ſ   | [] |    | í          | [ ] | ·]         | 1            |    |
|              |            |         | 7.5             |    |   |   |          |   |   |    |   |   |    |    |    |    |    |    |    |    |    | 1  |    |    |   |   |      |     |    |    |            |     |            |              |    |

#### 5. 情報に「54:難病法」を追加し、様式第1の書式に記載欄を追加いたしました。

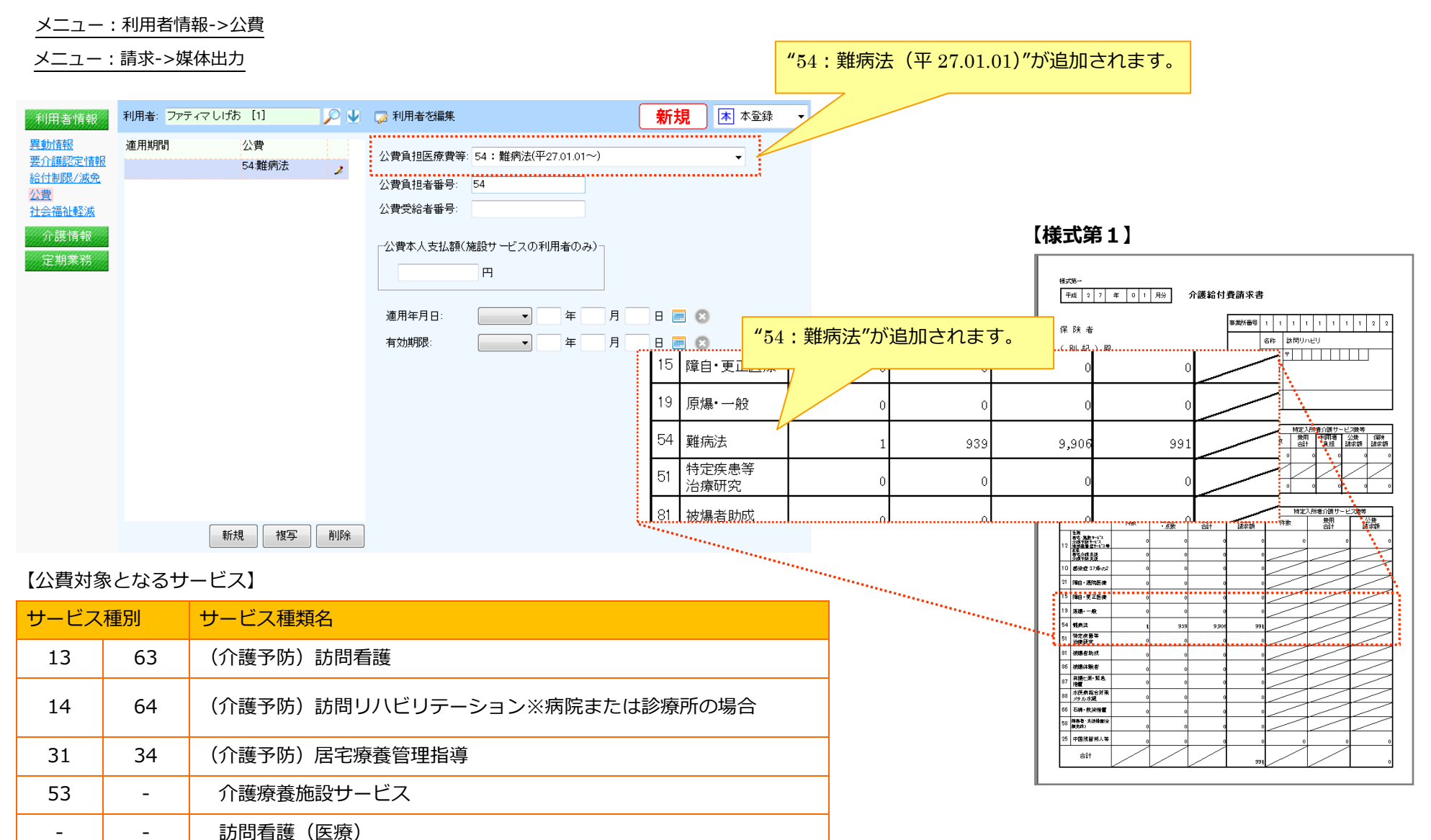

# 6. 訪問看護(医療)の公費情報に「54:難病法」を追加し、レセプトに反映されるよう対応いたしました。

メニュー:利用者(医)->医療公費情報

| 利用者: 訪問あわこ [04] 〇 〇 〇      |                                                            | 医療費等       |                                                         |
|----------------------------|------------------------------------------------------------|------------|---------------------------------------------------------|
|                            |                                                            | 7          |                                                         |
| 平27.01.01~平27.01.31 54.難病法 | 公費負担医療費等: 54:難病法(平27.01.01~)                               |            |                                                         |
|                            | 公費負担者番号: 5411111                                           |            | ※ 負担上限月額より他の医療機関及び薬局等で支払った金額を差し引き                       |
|                            | 公費受給者番号: 2222222                                           |            | した残りの負担金額を入力して下さい。                                      |
|                            | ☑ 自己負担額あり 2500 円                                           |            |                                                         |
| ③ 告担上限日類の合                 | <b>     月担額あり」をチェックした場合</b> 定金額が訪問看護療養費明細書の公費負担金額に取り込まれます。 |            | 例)自己負担金額が 10,000 円で、訪問看護ステーションで<br>残りの 4,000 円分を請求する場合。 |
| ② 貝担 上 限 月 額 の 並           |                                                            |            |                                                         |
|                            | 適用年月日: 平成 ▼ 27 年 1 月 1 日 📰 🖄                               | ]          | A 医療機関 : 2,000(1/10 支払い)                                |
|                            | 有効期限: 平成 🚽 27 年 🔢 月 31 日 📰 🗴                               |            | B調剤薬局: 2,000(1/11支払い)                                   |
|                            |                                                            |            | C 医療機関 : 2,000 (1/20 支払い)                               |
|                            |                                                            |            | 自訪看ST: 4,000(月末) ← この金額を入力して下さい。                        |
|                            |                                                            |            |                                                         |
|                            |                                                            |            |                                                         |
| 新規 複写 削除                   |                                                            |            |                                                         |
|                            |                                                            | ©<br>20.43 |                                                         |

#### 【レセプト記載例:】自の訪問看護STで残りの負担金額 4,000円を請求する場合

| Γ | 保  | 清      | 求      | FT  * | 決 | 定 | Ę    | 負担金額    | 円    |          |   |
|---|----|--------|--------|-------|---|---|------|---------|------|----------|---|
|   |    | 49.95( | L L    |       |   |   |      | 減額      | 割(円) |          |   |
| 合 | P. | 10,001 | -<br>- |       |   |   | - 22 | 免除 表拉猫子 |      | •4       |   |
|   | 公共 |        |        | 円 ※   |   |   | 려    | 4 000   | 円    | ※公费負担金額  | 円 |
| Ħ | 夏の |        |        |       |   |   |      | 4,000   |      | ÷        |   |
|   | Ž  |        |        | 円 ※   |   |   | Ħ    |         | 田    | ▲※公费負担金額 | 円 |
|   | 変の |        |        |       |   |   |      |         |      |          |   |

### 補足:負担上限月額の金額がある場合

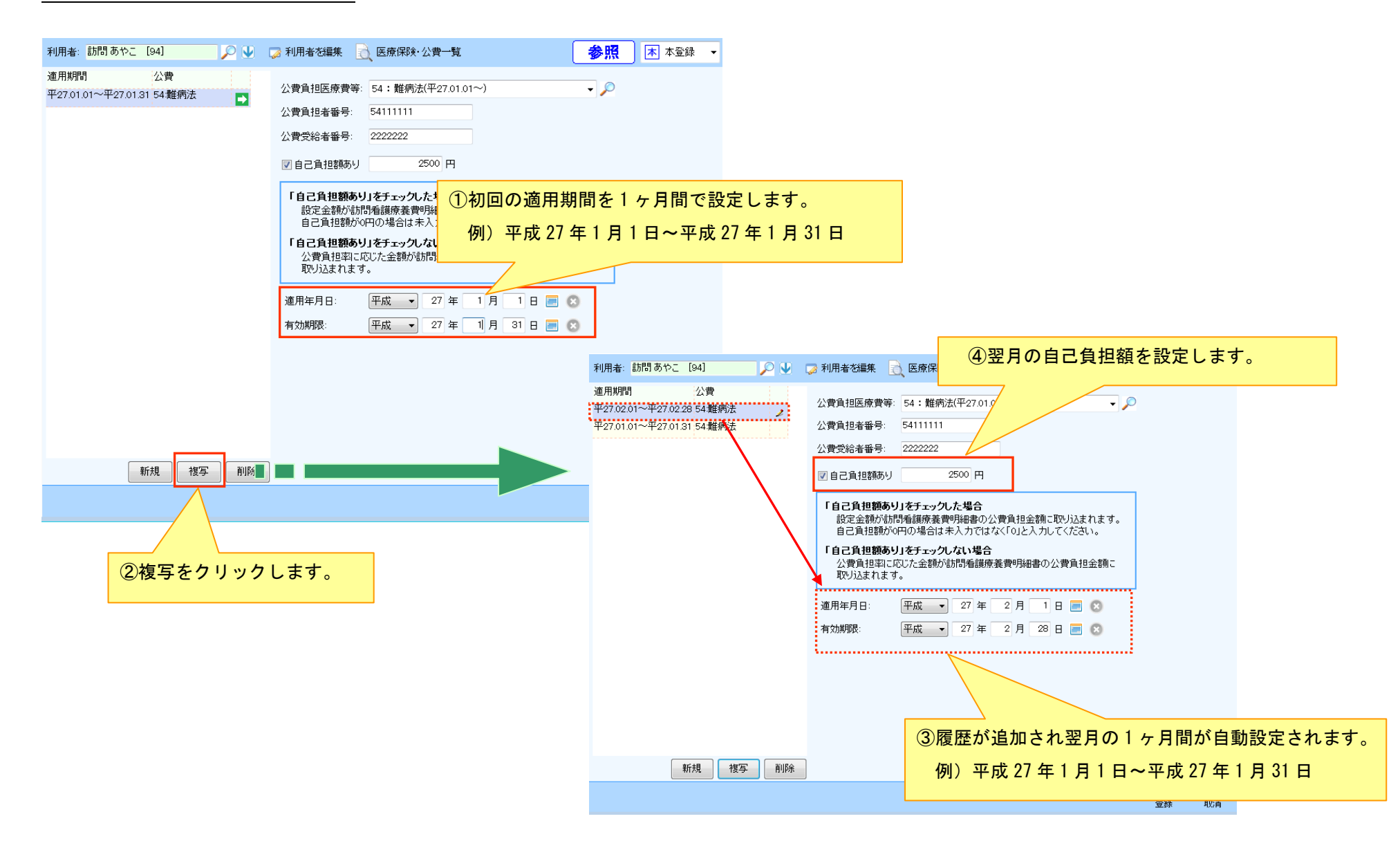

### 7. 訪問看護(医療)の高額療養費算定基準額の所得区分の変更に対応いたしました。

メニュー : 利用者(医)->医療保険情報

### 【設定方法】

①医療保険情報登録画面から特記事項から該当する区分にチェックを入れて追加します。

| ▶ 運用業務 -> ケアマネジメントメニュー (訪                | 看/訪看)                                                                                                    |   | 特記                                                                                                    | 平成27年1月以降の高額療養費の所得区分     |  |  |  |  |  |  |  |  |
|------------------------------------------|----------------------------------------------------------------------------------------------------|---|----------------------------------------------------------------------------------------------------|--------------------------|--|--|--|--|--|--|--|--|
| 利用者: 看護 事例① [132] 💫 🜔                    | 🔰 🍃 利用者を編集 📄 医療保険・公費一覧 🛛 🛛 🕏 🎹 🗼 本登録 👻                                                                                | 1 |                                                                                                    | ※70歳未満の被保険者              |  |  |  |  |  |  |  |  |
| 適用期間 保険 本人<br>種類1 家族<br>平27.01.01~ 国保 本人 | <u>保険者:</u> 405019 福岡市 ✓ ♀                                                                                            |   | 区ア                                                                                                    | 標準報酬月額83万円以上             |  |  |  |  |  |  |  |  |
| ₽27.06.30                                | (宋陵者蕃号: 405019<br>記号·番号:                                                                                              |   | 区イ                                                                                                    | 標準報酬月額53~79万円            |  |  |  |  |  |  |  |  |
|                                          | 生年月日: 昭和54年1月4日(現在 36歳) ※35歳<br>適用開始日(※): 平成 ▼ 27 年 1 月 1 日 ■ 😒                                                       |   | 区ウ                                                                                                    | 標準報酬月額28~50万円            |  |  |  |  |  |  |  |  |
|                                          | 適用終了日: 平成 ▼ 27 年 6 月 30 日 ■ ②<br>保険種類1: 1:国保 ▼                                                                        |   | VI                                                                                                    | 標準報酬月額26万円以下             |  |  |  |  |  |  |  |  |
|                                          | 保険種類2: 1: 単独                                                                                                    | 1 | 区才                                                                                                    | 低所得者                     |  |  |  |  |  |  |  |  |
|                                          | 本人家族区分: <u>2:本人</u><br>給付割合                                                                                           |   | "多ア~オ"の区分は、上記の条件に加えて特定疾病給作                                                                                                    |                          |  |  |  |  |  |  |  |  |
|                                          | <ul> <li>○ 10 ○ 9 ○ 8 ○ 8 (9) ※ ○ 7 ○ その他 割</li> <li>※自己負担割合の据置で実質自己負担割合が1割</li> </ul>                                |   | 対象療養費                                                                                                    | 高額療養費多数回該当の場合に適用となります。   |  |  |  |  |  |  |  |  |
|                                          | 職務上の理由:<br>● なし ◎ 1: 職上 ◎ 2: 下3 ◎ 3: 通災                                                                               |   |                                                                                                    |                          |  |  |  |  |  |  |  |  |
|                                          | 特記: ※選択値は保存されません。                                                                                                    |   | 【レセプト記載                                                                                                    | 战例】区ウ(標準報酬月額 28~50万円の場合) |  |  |  |  |  |  |  |  |
|                                          | 28区ウ<br>02長 18-般 27区イ 32多イ<br>02長 18-般 27区イ 32多イ<br>04後保 19低所 20区ワ 33多ウ<br>10第三 20二割 29区工 33多ウ<br>16長2 21高半 30区オ 35多オ |   | 氏     看護事例①     特       名     1男     3昭     54 年     1 月     04日生       調用した     福岡市博多区博多駅東2-4-16     1000000000000000000000000000000000000 |                          |  |  |  |  |  |  |  |  |
| 新規複写削除                                   |                                                                                                    |   | 世界 職務上の事由                                                                                                    |                          |  |  |  |  |  |  |  |  |
|                                          | ○ ○ ○ ○ ○ ○ ○ ○ ○ ○ ○ ○ ○ ○ ○ ○ ○ ○ ○                                                                                 |   |                                                                                                    |                          |  |  |  |  |  |  |  |  |

②高額療養費の適用開始日が、平成27年1月1日以降であれば新しい所得区分に変更されますので 該当する所得区分を選択し、登録してください。

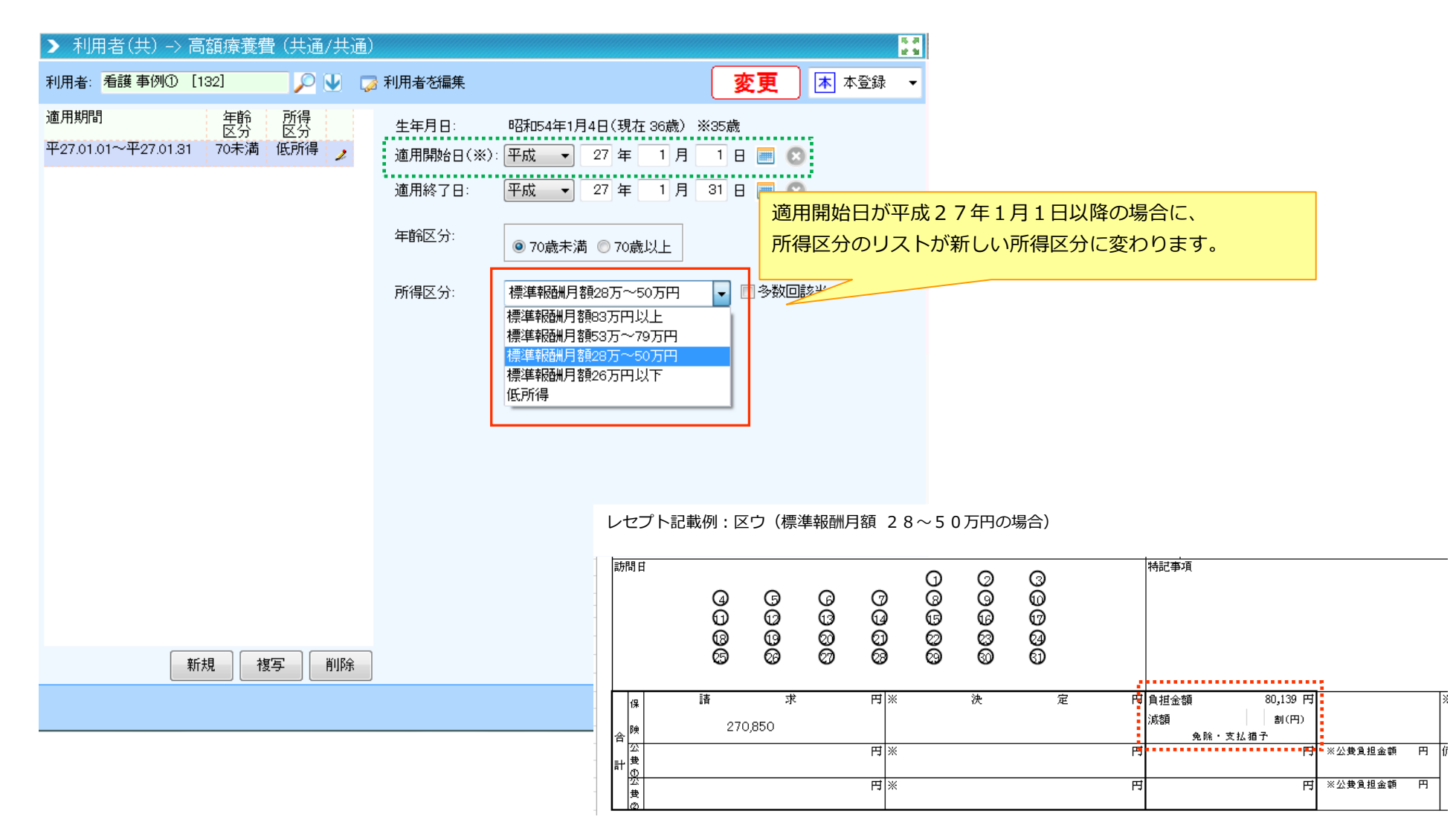

10

# 8. 訪問看護(医療)の公費と高額療養費が併用となった場合の適用順序の誤りを修正いたしました。 訪問看護(医療)請求

訪問看護(医療)で公費と高額療養費が併用となった場合、適用順序が下記の通り誤って設定されておりました。

バージョンアップ前(誤):公費→高額療養費

バージョンアップ後(正):高額療養費→公費

公費が先に適用されることで公費と高額療養費が併用となった場合、療養費明細書の負担金額が記載されない状態となっておりました。

大変申し訳ございませんでした。

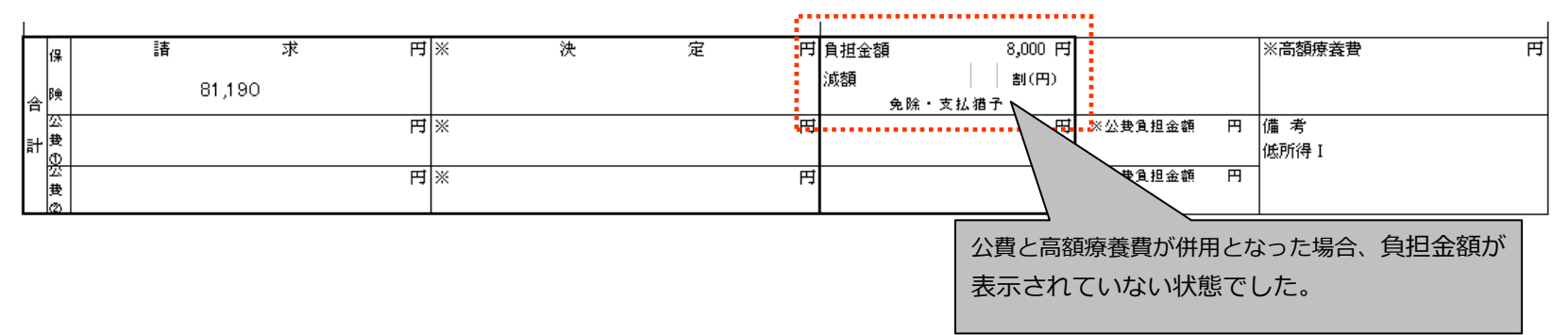